## **Die BvLArchivio® APP**

Die BvLArchivio<sup>®</sup> App für **É** iOS wird im <u>Apple AppStore</u> kostenlos zur Verfügung gestellt. Weitere Hinweise entnehmen Sie bitte den Ausführungen im AppStore.

Nachfolgend möchte wir ihnen eine kurze Hilfestellung für die Inbetriebnahme liefern.

## SUCHE

| 14:07 🕫              | .ıl 🕈 🕪          |
|----------------------|------------------|
| Archiv konfigurieren |                  |
| IP-Adresse:          | 192.168.178.63   |
| Benutzer:            | Archivio3 👻      |
| Kennwort:            |                  |
| Name:                | Köln Buchhaltung |
| Unicode:             | $\bigcirc \circ$ |
| Abbrechen            | <u>Speichern</u> |

Nach dem ersten Start werden sie aufgefordert einen Archivraum im Bereich SUCHE einzurichten.

Für diese Einrichtung benötigen sie die IP-Adresse, den Benutzernamen und das Passwort des Archivraums.

Zusätzlich kann ein Name erfaßt werden. Diesen Namen finden sie später in der Benutzeroberfläche der BvLArchivio® App.

Der Name ist eine individuelle Benennung des Archivraums.

Während der Einrichtung muss das mobile System eine Verbindung zum BvLArchivio® System aufbauen können.

Entweder befindet sich das System im gleichen Netzwerk oder ist über eine VPN Verbindung erreichbar.

Wenn alle Eingaben getätigt wurden, verbindet man sich zum BvLArchivio® Server. Auf der Tastatur finden sie die Taste Verbinden.

Weiter Archivräume können im Bereich SUCHE erfaßt erden. Diese Räume können von mehreren BvLArchivio® Systemen zur verfügung gestellt werden.

FTP-EINGANG, Archivieren

Wenn es Notwendig ist zusätzlich Dokumente, Bilder, Filme oder andere Dateien auf dem BvLArchivio® Server revisionssicher abzulegen benötigen Sie einen Eintrag im Bereich FTP-EINGANG.

| 14:29 <del>/</del>        | ul S 🕅           |
|---------------------------|------------------|
| FTP-Eingang konfigurieren |                  |
| IP-Adresse:               | 192.168.178.66   |
| Benutzer:                 | Archivioi        |
| Kennwort:                 |                  |
| Name:                     | Köln             |
| Unicode                   | 0                |
|                           |                  |
| Abbrechen                 | <u>Speichern</u> |
| Verbindungstest ausführen |                  |

Die BvLArchivio® App prüft die Verfügbarkeit und trägt, bei Richtigkeit der Angaben, den Archivraum in der Rubrik suchen ein.

Weiter Archivräume und sogenannte FTP EINGÄNGE können in den Einstellungen erfasst werden.

Die Einrichtung eines **FTP EINGANGS** ermöglicht es mit der App zu Archivieren.

Ältere BvLArchivio® Systeme lassen einen Verbindungstest während der Erfassung des FTP EINGANGS nicht zu. Der Verbindungstest kann während der Installation deaktiviert werden.